Instructions on how to look up a contract in TSUS Marketplace:

Log in to the TXST Portal and select MENU.

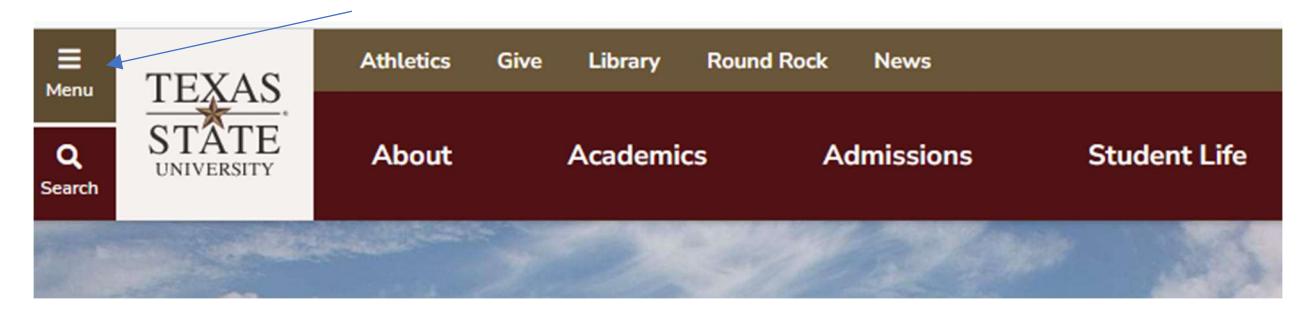

The screen will expand and select Faculty and Staff

| 倄 Home                                                                  |                                                                                             |
|-------------------------------------------------------------------------|---------------------------------------------------------------------------------------------|
| Texas State Ur                                                          | niversity                                                                                   |
| About                                                                   |                                                                                             |
| Academics                                                               |                                                                                             |
| Admissions                                                              |                                                                                             |
| Student Life                                                            |                                                                                             |
| Research                                                                |                                                                                             |
|                                                                         |                                                                                             |
| PROGRAMS                                                                | VISIT                                                                                       |
| PROGRAMS<br>NEWS                                                        | VISIT<br>EVENTS                                                                             |
| PROGRAMS<br>NEWS<br>Current Students                                    | VISIT<br>EVENTS<br>Faculty & Staff                                                          |
| PROGRAMS<br>NEWS<br>Current Students<br>Family & Visitors               | VISIT<br>EVENTS<br>Faculty & Staff<br>Alumni                                                |
| PROGRAMS NEWS Current Students Family & Visitors Athletics              | VISIT<br>EVENTS<br>Faculty & Staff<br>Alumni<br>Give                                        |
| PROGRAMS NEWS Current Students Family & Visitors Athletics Library      | VISIT         EVENTS         Faculty & Staff         Alumni         Give         Round Rock |
| PROGRAMS NEWS Current Students Family & Visitors Athletics Library News | VISIT         EVENTS         Faculty & Staff         Alumni         Give         Round Rock |

# The General Business Apps Tiles will come up, select TSUS Marketplace

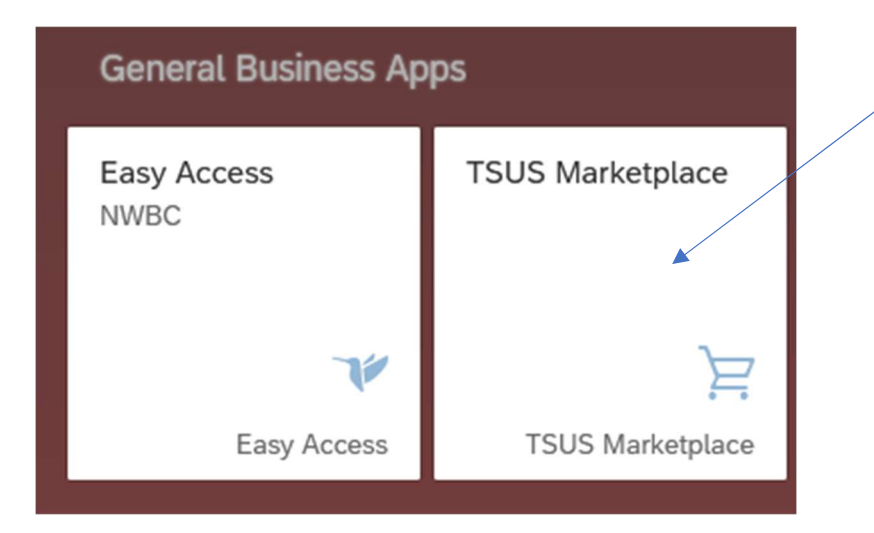

## The main screen will come up and select the Contracts Icon

| <b>*</b> | TSUS Marketplace                                                                                               | Requisitions •          | Search (Alt+Q) |      | 0.00 USD 🗎                | ⇔ ⊨        | ٨ |
|----------|----------------------------------------------------------------------------------------------------|-------------------------|----------------|------|---------------------------|------------|---|
|          | Simple Advanced                                                                                                |                         |                |      |                           | _          |   |
|          | Search for products, suppliers, forms, part num                                                                | ber, etc.               |                |      |                           | C          | ર |
|          |                                                                                                    | Science & Res           | earch          |      |                           |            | ~ |
| ĩ        | Welcome to the TSUS<br>Marketplace.                                                                            | Fisher<br>Scientific    |                | 2    | ت<br>Airnae               |            | Ľ |
| k        | https://www.txstate.edu<br>/procurement/                                                                       | Possible Mission<br>HUB | ns- SigMa      | Airg | All 905<br>as/ Cuevas HUB | SUMMUS-HUB |   |
| •        |                                                                                                    |                         |                |      |                           |            |   |
|          | STAPLES                                                                                                    | BIO RAD                 |                |      |                           |            |   |
|          | Need a new office chair?<br>You can now schedule a day<br>and time to demo chairs<br>from Staples to help with | Technology              |                | 1.5  | 1.6                       |            | ~ |

When hovering over the contracts ICON you will see Search Contract and Select It

| 2        |             |                            |  |
|----------|-------------|----------------------------|--|
| <b>Q</b> | Contracts   | Type to Search Contracts Q |  |
| <b>^</b> | Contracts > | Search Contracts 🖌 🖌       |  |
|          | Approvals   | View Saved Searches        |  |
| <b>%</b> | Reports     | View Import/Export Results |  |
|          | Requests    |                            |  |
| հղ       |             |                            |  |
|          |             |                            |  |

You will see down in the screen SECOND PARTY – <u>Type in the vendor's name and select the</u> <u>magnifying glass.</u>

| Any of O All of |   |
|-----------------|---|
| Jones Lang      | Q |

<u>The vendor's name should populate, if not enter again.</u> <u>In this example, 2 contracts are available.</u>

Second Party

Press the "select" button on both contracts and save changes.

| Second Party                      |                   | ×   |
|-----------------------------------|-------------------|-----|
| Jones Lang                        | More Options      |     |
| Name                              | Select            |     |
| JONES LANG LASALLE AMERICAS, INC. | Selec             |     |
| JONES LANG LASALLE AMERICAS, INC. | Selec             | t A |
| Selected Values                   |                   |     |
| No Values Selected                |                   |     |
|                                   | Save Changes Clos | e   |

# The vendor will populate in the Second Party and <u>Select Search</u>

|                       | AS, INC.                   |  |
|-----------------------|----------------------------|--|
| JONES                 | LANG LASALLE ×<br>AS, INC. |  |
| Work Group Type to    | filter Q                   |  |
| By Start/End Date All | ~                          |  |

# There are 2 contracts for the respective Department Projects/Events for this vendor.

| TXST-UNIVSO<br>Hotel Feasibility P<br>Second Party: | DL-2023-8658-FSS                  | Start Date:          | 12/12/2022 | Oper<br>Version Type: | Amendment  |
|-----------------------------------------------------|-----------------------------------|----------------------|------------|-----------------------|------------|
| Contract Type                                       | University Contract/Solicitation  | End Date:            | 2/28/2024  | Renewal No.:          | 0          |
| Status:                                             | Executed: In Effect               | Active for Shopping: | Yes        | Amendment No.:        | 1          |
|                                                     |                                   |                      |            | Extension Count:      | 0          |
| TXST-UNIVS<br>Muller Solar Proje                    | DL-2023-8374-STAR<br>ct           |                      |            | Oper                  | n Summary  |
| Second Party:                                       | JONES LANG LASALLE AMERICAS, INC. | Start Date:          | 10/12/2022 | Version Type:         | Amendment  |
| Contract Type:                                      | University Contract/Solicitation  | End Date:            | 2/28/2024  | Renewal No.:          | 0          |
| Status:                                             | Executed: In Effect               | Active for Shopping: | Yes        | Amendment No.:        | 1          |
|                                                     |                                   |                      |            | Extension Count:      | 0          |
| 1-2 of 2 Resu                                       | lts                               |                      |            | 20                    | Per Page 🔻 |

## To verify if the vendor is good, click into the contract and then <u>select the 2<sup>nd</sup> party</u>. You are verifying they have a <u>10-digit vendor number</u> and <u>active in the system (green check mark)</u>

| Feasibility Project                                                                                                    | /                                                                                                    | -                                                                                                    |                       |                                                                                         |      |
|----------------------------------------------------------------------------------------------------|----------------------------------------------------------------------------------------------------|----------------------------------------------------------------------------------------------------|-----------------------|-----------------------------------------------------------------------------------------|------|
| e: University<br>Contract/Solicitation                                                                                                    |                                                                                                    |                                                                                                    | B                     |                                                                                         |      |
| Party: JONES LANG LASALLE                                                                                                    | Header                                                                                                    |                                                                                                    | Dates And Ren         | newal                                                                                   |      |
| rsion: Renewal 0, Amendment 1                                                                                                    | Contract Name *                                                                                                    | Hotel Feasibility<br>Project                                                                                                    | Start Date            | 12/12/2022 7:50 AM<br>CST                                                               |      |
| tal Contract Value (TCV)<br>V: –                                                                                                    | Contract Type                                                                                                    | University<br>Contract/Solicitation                                                                                                    | End Date              | 2/28/2024 11:59 PM<br>CST                                                               |      |
| Lifetime Spend (USD)                                                                                                    | Work Group *                                                                                                    | VPFSS Division                                                                                                    | Contract Mana         | agers                                                                                   |      |
| ummary                                                                                                    | First Party *                                                                                                    | Texas State<br>University                                                                                                    | Ilona J Rhymer        | ijg2@txstate.edu<br>+1 512-245-7008                                                     |      |
|                                                                                                    | Second Party *                                                                                                    | JONES LANG<br>LASALLE<br>AMERICAS, INC.                                                                                                    |                       |                                                                                         |      |
|                                                                                                    | Summary                                                                                                    | View<br>Summary                                                                                                    |                       |                                                                                         |      |
| ONES LANG LASALL                                                                                                    | E AMERICA                                                                                                    | S, INC.                                                                                                    |                       |                                                                                         |      |
|                                                                                                    |                                                                                                    |                                                                                                    |                       |                                                                                         |      |
| Supplier Contracts                                                                                                    |                                                                                                    |                                                                                                    |                       |                                                                                         |      |
| JONES LANG LASA                                                                                                    |                                                                                                    | ICAS, INC.                                                                                                    |                       | Technical Conta                                                                         | ct ? |
| JONES LANG LASA                                                                                                    | ALLE AMER<br>JONES LAN<br>JONES LAN<br>1703 W. 5th<br>Austin, Texa<br>United State                                                             | ICAS, INC.<br>IG LASALLE AMERIC,<br>IG LASALLE AMERIC,<br>In Street, Suite 850<br>as 78703<br>es                                                                                                    | AS, INC.<br>AS, INC.: | Technical Conta<br>Name<br>Phone No.<br>Toll-Free Phone No.<br>Fax No.                  | ct ? |
| JONES LANG LASA<br>Address<br>DUNS No.                                                                                                    | ALLE AMER<br>JONES LAN<br>JONES LAN<br>1703 W. 5th<br>Austin, Texa<br>United State                                                             | ICAS, INC.<br>IG LASALLE AMERICA<br>IG LASALLE AMERICA<br>IS Street, Suite 850<br>as 78703<br>es                                                                                                    | AS, INC.<br>AS, INC.: | Technical Conta<br>Name<br>Phone No.<br>Toll-Free Phone No.<br>Fax No.<br>E-mail        | ct ? |
| JONES LANG LASA<br>Address<br>DUNS No.<br>SQ Supplier Id                                                                                                    | ALLE AMER<br>JONES LAN<br>JONES LAN<br>1703 W. 5th<br>Austin, Texa<br>United State<br>-<br>100662333                                           | ICAS, INC.<br>IG LASALLE AMERICA<br>IG LASALLE AMERICA<br>IS Street, Suite 850<br>as 78703<br>es                                                                                                    | AS, INC.<br>AS, INC.: | Technical Conta<br>Name<br>Phone No.<br>Toll-Free Phone No.<br>Fax No.<br>E-mail        | ct ? |
| JONES LANG LASA<br>Address<br>DUNS No.<br>SQ Supplier Id<br>Supplier Number                                                                                                    | ALLE AMER<br>JONES LAN<br>JONES LAN<br>1703 W. 5th<br>Austin, Texa<br>United State<br>-<br>100662333<br>000002380                              | ICAS, INC.<br>IG LASALLE AMERIC,<br>IG LASALLE AMERIC,<br>IG LASALLE AMERIC,<br>Street, Suite 850<br>as 78703<br>es                                                                                                    | AS, INC.<br>AS, INC.: | <b>Technical Conta</b><br>Name<br>Phone No.<br>Toll-Free Phone No.<br>Fax No.<br>E-mail | ct ? |
| JONES LANG LASA<br>Address<br>DUNS No.<br>SQ Supplier Id<br>Supplier Number<br>Active for Shopping                                                                                       | ALLE AMER<br>JONES LAN<br>JONES LAN<br>1703 W. 5th<br>Austin, Texa<br>United State<br>-<br>100662333<br>000002380                              | ICAS, INC.<br>IG LASALLE AMERIC,<br>IG LASALLE AMERIC,<br>In Street, Suite 850<br>as 78703<br>es                                                                                                    | AS, INC.<br>AS, INC.: | Technical Conta<br>Name<br>Phone No.<br>Toll-Free Phone No.<br>Fax No.<br>E-mail        | ct ? |
| JONES LANG LASA<br>Address<br>DUNS No.<br>SQ Supplier Id<br>Supplier Number<br>Active for Shopping<br>Phone No.                                                                          | ALLE AMER<br>JONES LAN<br>JONES LAN<br>1703 W. 5th<br>Austin, Texa<br>United State<br>-<br>100662333<br>000002380<br>+1 312-228                | ICAS, INC.<br>IG LASALLE AMERIC,<br>IG LASALLE AMERIC,<br>IS Street, Suite 850<br>as 78703<br>es                                                                                                    | AS, INC.<br>AS, INC.: | Technical Conta<br>Name<br>Phone No.<br>Toll-Free Phone No.<br>Fax No.<br>E-mail        | ct ? |
| JONES LANG LASA<br>Address<br>DUNS No.<br>SQ Supplier Id<br>Supplier Number<br>Active for Shopping<br>Phone No.<br>Toll-Free Phone No.                                                   | ALLE AMER<br>JONES LAN<br>JONES LAN<br>1703 W. 5th<br>Austin, Texa<br>United State<br>-<br>100662333<br>000002380<br>+1 312-228<br>-           | ICAS, INC.<br>IG LASALLE AMERICA<br>IG LASALLE AMERICA<br>IS Street, Suite 850<br>as 78703<br>es                                                                                                    | AS, INC.<br>AS, INC.: | Technical Conta<br>Name<br>Phone No.<br>Toll-Free Phone No.<br>Fax No.<br>E-mail        | ct ? |
| JONES LANG LASA<br>Address<br>DUNS No.<br>SQ Supplier Id<br>Supplier Number<br>Active for Shopping<br>Phone No.<br>Toll-Free Phone No.<br>Fax No.                                        | ALLE AMER<br>JONES LAN<br>JONES LAN<br>1703 W. 5th<br>Austin, Texa<br>United State<br>-<br>100662333<br>000002380<br>+1 312-228-<br>-<br>-     | ICAS, INC.<br>IG LASALLE AMERICA<br>IG LASALLE AMERICA<br>Street, Suite 850<br>as 78703<br>es                                                                                                    | AS, INC.<br>AS, INC.: | Technical Conta<br>Name<br>Phone No.<br>Toll-Free Phone No.<br>Fax No.<br>E-mail        | ct ? |
| JONES LANG LASA<br>Address<br>DUNS No.<br>SQ Supplier Id<br>Supplier Number<br>Active for Shopping<br>Phone No.<br>Toll-Free Phone No.<br>Fax No.<br>E-mail                              | ALLE AMER<br>JONES LAN<br>JONES LAN<br>1703 W. 5th<br>Austin, Texa<br>United State<br>-<br>100662333<br>000002380<br>+1 312-228<br>-<br>-      | ICAS, INC.<br>IG LASALLE AMERICA<br>IG LASALLE AMERICA<br>IS Street, Suite 850<br>as 78703<br>es<br>5<br>3                                                                                                    | AS, INC.<br>AS, INC.: | Technical Conta<br>Name<br>Phone No.<br>Toll-Free Phone No.<br>Fax No.<br>E-mail        | ct ? |
| JONES LANG LASA<br>Address<br>DUNS No.<br>SQ Supplier Id<br>Supplier Number<br>Active for Shopping<br>Phone No.<br>Toll-Free Phone No.<br>Fax No.<br>E-mail<br>Tax Identification Number | ALLE AMER<br>JONES LAN<br>JONES LAN<br>1703 W. 5th<br>Austin, Texa<br>United State<br>-<br>100662333<br>000002380<br>+1 312-228<br>-<br>-<br>- | ICAS, INC.<br>IG LASALLE AMERIC,<br>IG LASALLE AMERIC,<br>IG STREET, SUITE 850<br>IS IN ISING<br>ISING ISING ISING ISING ISING ISING ISING ISING ISING<br>ISING ISING | AS, INC.<br>AS, INC.: | Technical Conta<br>Name<br>Phone No.<br>Toll-Free Phone No.<br>Fax No.<br>E-mail        | ct ? |

Go back to results to the main screen; Select the contract that is for your event. Make certain to type the contract number on your Requisition Header Notes in SAP and attach to the Requisition in Marketplace.

Procurement will need to know the contract for University Justification.